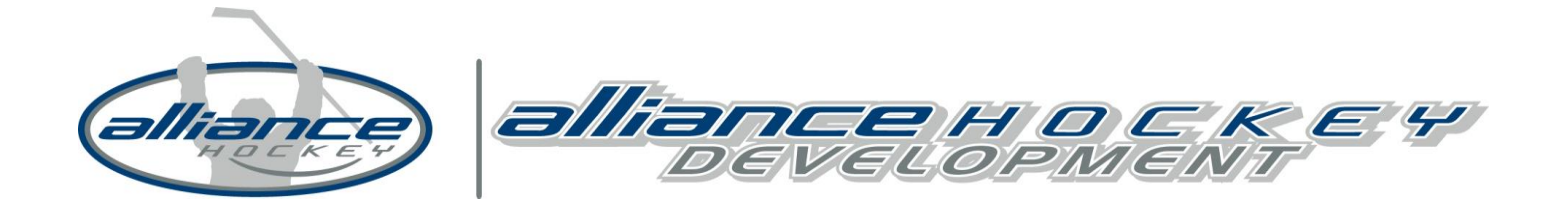

## Hockey Canada Registry (HCR)

Setting up your Hockey Canada eHockey Account

If you have been registered in hockey previously as a Player, Coach, Official, or Trainer you can access your profile on the Hockey Canada Registry by establishing an eHockey account. Please follow the step by step process below to set up your eHockey account.

- 1. Click on the Hockey Canada eHockey Link
- 2. Click on the link Click here to create an account now
- 3. Review the three steps and check the box I have read the above steps and would like to create an

Account. Click the Continue tab.

- 4. Create your account
- 5. Click Add a participant (Bottom Left Corner)
- 6. Search by YOUR first name, last name, date of birth, and gender
- 7. Click Search
- 8. Add Participant to account (YOU are the Participant)
- 9. Confirm Yes I would like to add this Participant to my account
- 10. View Profile

If you have any question with regards to the eHockey, contact:

Tyler Tolton Coordinator, Coaching Development ttolton@alliancehockey.com

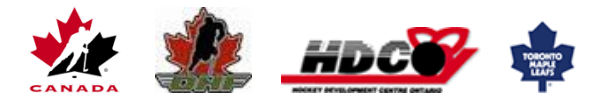